Este documento permite al lector conocer los pasos necesarios para solicitar los certificados para personas jurídicas en sistemas operativos Linux

## Contenido

| Parte 1: Modificar el archivo de configuración de openssl | 2  |
|-----------------------------------------------------------|----|
| Parte 2: Generar el REQ para Sello Electrónico            | 4  |
| Parte 3: Generar el REQ para Agente Electrónico           | 6  |
| Parte 4: Visualizando los requests generados (Opcional)   | 9  |
| Parte 5: Anexos                                           | 10 |

La presente guía documenta los pasos a seguir para realizar una solicitud de certificados digitales para una persona jurídica, utilizando el sistema operativo Linux en una distribución basada en "Debian" o similares.

Nota: Los pasos descritos en esta guía fueron probados en el sistema operativo Ubuntu versión 12.04 LTS.

## Parte 1: Modificar el archivo de configuración de openssl.

- 1) Localice el archivo **openssl.cnf**. Habitualmente se encuentra en el directorio **/etc/ssl/**.
- 2) Haga una copia de respaldo del archivo con el comando:

#### cp openssl.cnf openssl.cnf.original

- 3) Abra el archivo "openssl.conf" con su editor de texto preferido.
- 4) Busque las líneas mostradas en la imagen, bajo la cabecera: **[v3\_req]** y colocar los siguientes parámetros bajo ella:
  - Para un request de Sello Electrónico: keyUsage = digitalSignature, nonRepudiation

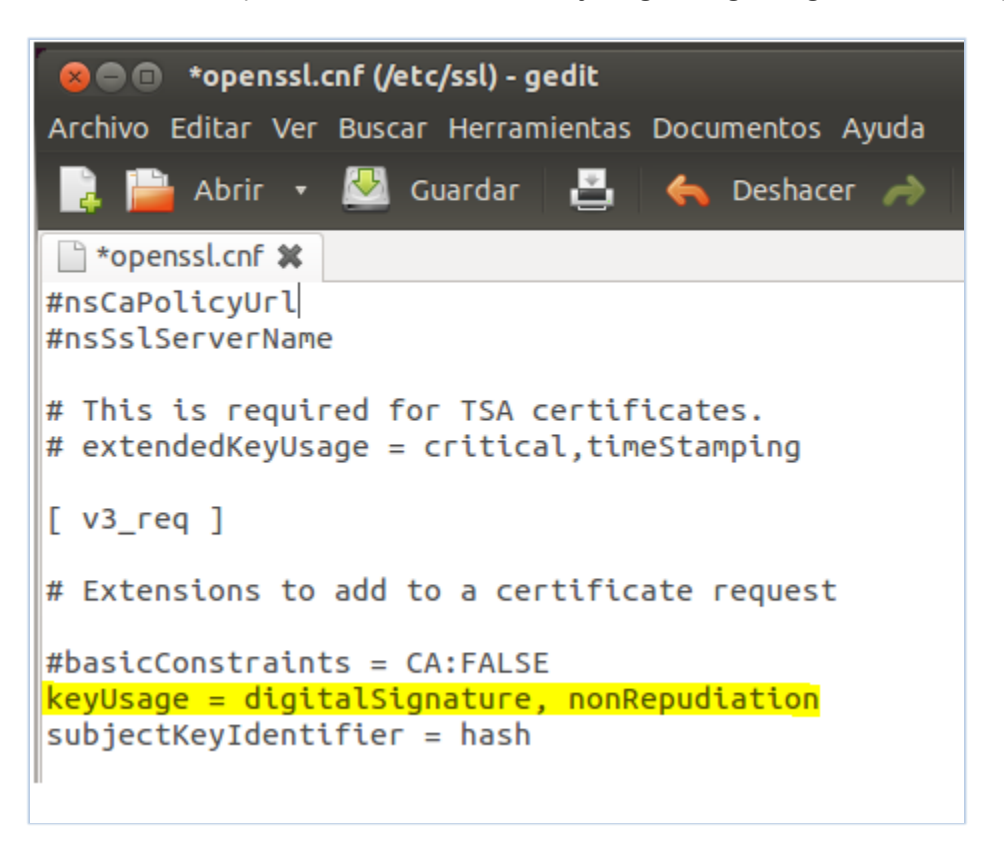

#### Imagen 1

• Para un request de Agente Electrónico:

keyUsage = digitalSignature, nonRepudiation, keyEncipherment, DataEncipherment

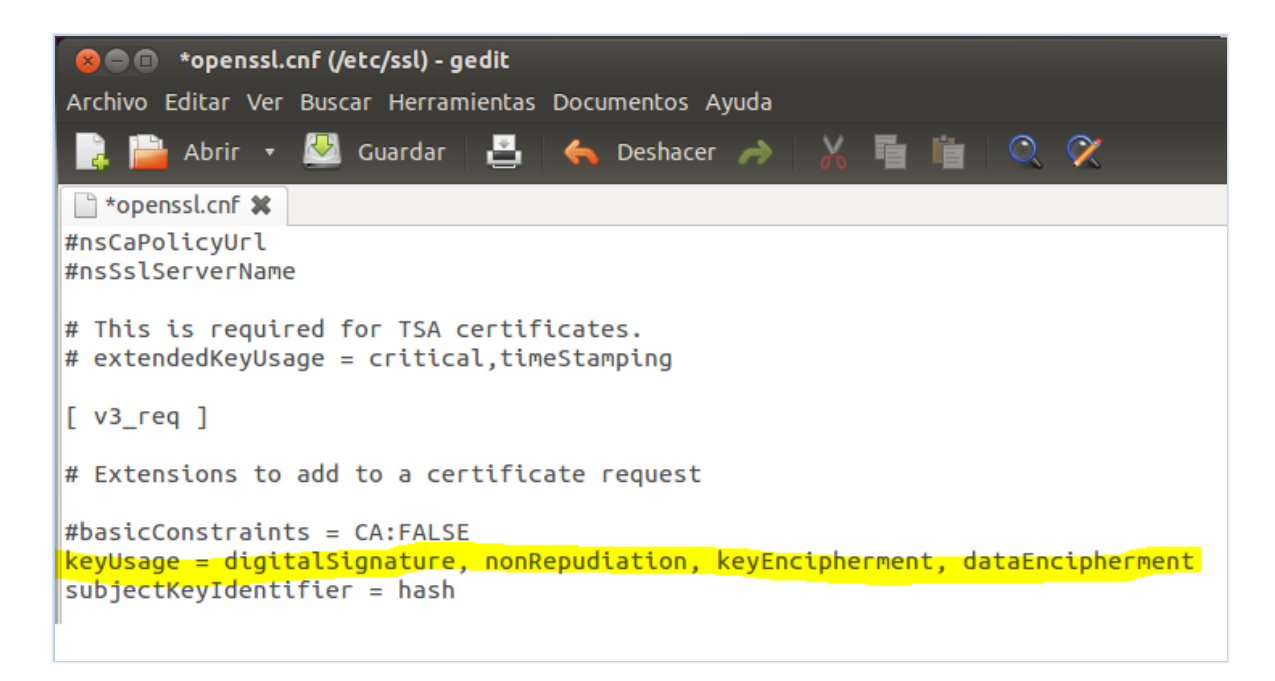

#### Imagen 2

• Para un request de Sello o Agente Electrónico: subjectKeyldentifier = hash

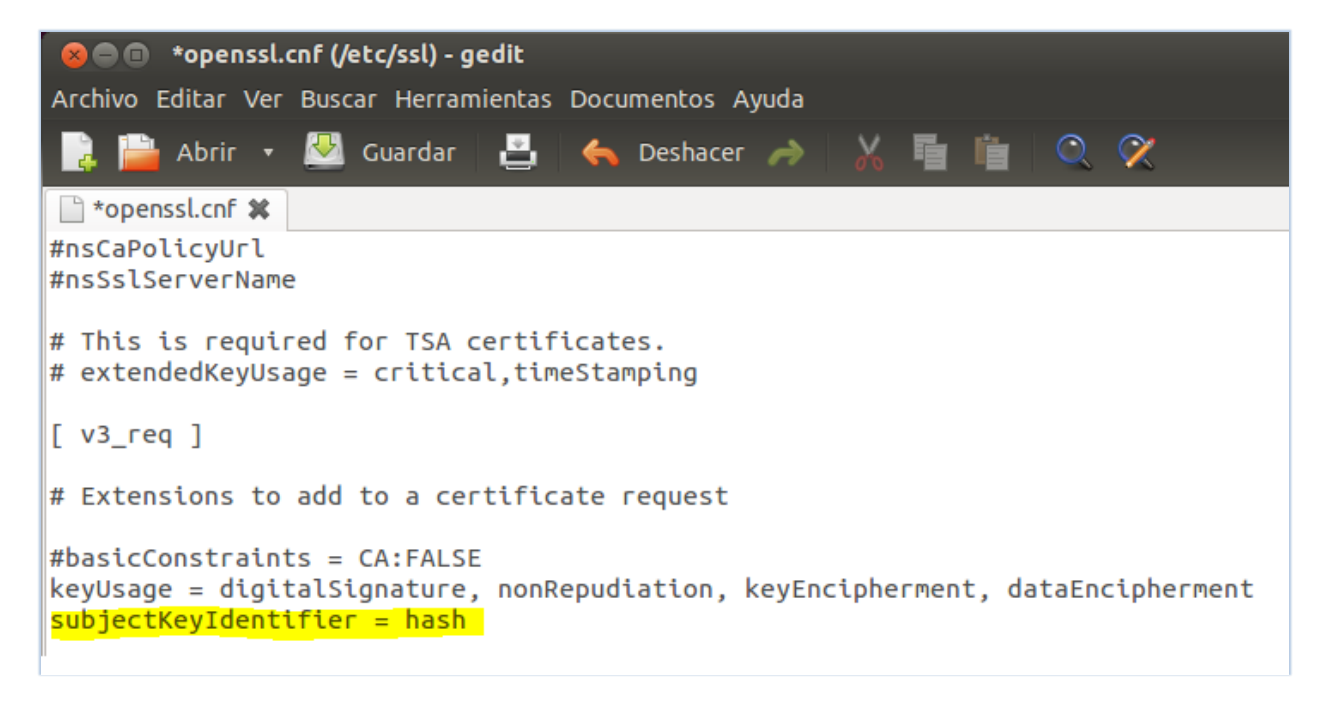

#### Imagen 3

Si observa que estos ya están, pero antecedidos con un símbolo "#", significa que están comentados. Remueva el símbolo de numeral. Si ya están, pero con diferente valor, proceda a modificarlos.

5) Se debe configurar el componente PKCS#11 del dispositivo criptográfico como un "engine" de openssl. En caso de que no tenga instalado el paquete *libengine-pkcs11-openssl*, debe instalarlo previamente. Primero debe ingresar a openssl digitando el siguiente comando en la terminal:

#### openssl

Una vez dentro de la terminal de openssl debe digitar el siguiente comando:

## engine -t dynamic -pre SO\_PATH:/usr/lib/engines/engine\_pkcs11.so -pre ID:pkcs11 -pre LIST\_ADD:1 -pre LOAD -pre MODULE\_PATH:/ruta/libreriaPKCS11.so

Donde el valor de MODULE\_PATH debe reemplazarse por la ruta y archivo de la librería PKCS#11 del dispositivo criptográfico que tiene las llaves criptográficas que serán utilizadas para generar el request de certificado.

Salga de openssl digitando exit.

## Parte 2: Generar el REQ para Sello Electrónico<sup>1</sup>.

2.1 Obtenga la cédula jurídica y la razón social de su entidad utilizando el formulario de generación de certificado en el sitio de Central Directo:

| formación para generar el request                                                                                                    |                                                                                       |
|----------------------------------------------------------------------------------------------------|---------------------------------------------------------------------------------------|
| Para generar el request de certificado, es necesario desca<br>empresa y completar los campos con las etiquetas delimit                                                                                                    | rgar el archivo .inf con la información de s<br>tadas por los caracteres "{#" y "#}". |
| [Version]<br>Signature= "\$Windows NT\$"                                                                                                    |                                                                                       |
| [NewRequest]                                                                                                    |                                                                                       |
| Subject = "2.5.4.5-CPJ- <mark>4-000-004017</mark> _CN-BANCO CENTE<br>ELECTRONICO).0=PERSONA JURIDICA,C=CR"<br>KeyLength = 2048<br>RequestType = PKCS10<br>KeySpec = AT_SIGNATURE<br>KeyUsage = "CERT_DIGITAL_SIGNATURE_KEY_USAGE   I<br>ProviderName = <b>"#PPOVEEDOR CRIPTOGRAFICO#)</b><br>ProviderType = <b>(#VALOR_TIPO_PROVEEDOR#)</b><br>MachineKeySet = TRUE<br>Silent = FALSE | RAL DE COSTA RICA<br>(SELLO<br>CERT_NON_REPUDIATION_KEY_USAGE*                        |
| UseExistingKeySet = FALSE<br>PrivateKeyArchive = FALSE<br>UseProtected = FALSE<br>Exportable = FALSE                                                                                                    |                                                                                       |
| SMIME = FALSE                                                                                                    |                                                                                       |
| Descargue el archivo .inf: <u>DatosPJSello.inf</u>                                                                                                    |                                                                                       |
| Para terminar de generar el request debe continuar con<br>para generar una solicitud o request                                                                                                    | los pasos que se indican en la guía: <u>Gu</u>                                        |
|                                                                                                    |                                                                                       |
|                                                                                                    |                                                                                       |

Imagen 4

2.2 Abra una terminal en el sistema operativo, como muestra la imagen 5.

<sup>&</sup>lt;sup>1</sup> Las instrucciones de esta guía asumen que usted ya ha instalado y generado las llaves privadas de los certificados en un dispositivo seguro. Ver prerrequisitos para determinar si es seguro. Si no ha realizado estos procedimientos, consulte a su proveedor.

| Terminal         |                                                            | $\sim$ | tĻ. | <b>⊲</b> )) | 2:23 PM | 👤 hernandezac | \$₽ |
|------------------|------------------------------------------------------------|--------|-----|-------------|---------|---------------|-----|
| 0                |                                                            |        |     |             |         |               |     |
|                  |                                                            |        |     |             |         |               |     |
|                  | 😢 🖻 🗊 hernandezac@hernandezac-VirtualBox: ~/certificadosPJ |        |     |             |         |               |     |
|                  | hernandezac@hernandezac-VirtualBox:~/certificadosPJ\$      |        |     |             |         |               |     |
|                  |                                                            |        |     |             |         |               |     |
|                  |                                                            |        |     |             |         |               |     |
|                  |                                                            |        |     |             |         |               |     |
|                  |                                                            |        |     |             |         |               |     |
| U                |                                                            |        |     |             |         |               |     |
| 1                |                                                            |        |     |             |         |               |     |
| · <u>&gt;_</u> • | I                                                          |        |     |             |         |               |     |
|                  |                                                            |        |     |             |         |               |     |
| 0                |                                                            |        |     |             |         |               |     |

Imagen 5

2.3 Si desea generar un request, en la terminal que abrió en el apartado 2.2, ejecute el siguiente comando:

openssl req -engine pkcs11 -new -key id\_01 -subj "/2.5.4.5=CPJ-{#CEDULA JURIDICA#}/CN={#RAZON SOCIAL#} (SELLO ELECTRONICO)/O=PERSONA JURIDICA/C=CR" -keyform engine -out requestSello.req

Donde la {**#RAZON SOCIAL#**} no debe superar los <u>44</u> caracteres para el caso de SELLO ELECTRÓNICO

Por ejemplo, para la entidad "**PRICOSE PRIMERA SOCIEDAD AGENCIA DE SEGUROS SOCIEDAD ANONIMA**" que supera los **44** caracteres en su razón social, con cedula jurídica: **3-101-184673** quedaría así.

openssl req -engine pkcs11 -new -key id\_01 -subj "/2.5.4.5= CPJ-3-101-184673/CN=PRICOSE PRIMERA SOCIEDAD AGENCIA DE SEGUROS (SELLO ELECTRONICO)/O=PERSONA JURIDICA/C=CR" -keyform engine -out requestSello.req

2.4 Observe que en la instrucción hay etiquetas delimitadas por los caracteres "{#" y "#}". Estos son los únicos campos que usted debe modificar para realizar la solicitud de un certificado de sello electrónico de Persona Jurídica. Cámbielos según se indica a continuación:

- {#CEDULA JURIDICA#}: Escriba aquí la cédula jurídica que se obtuvo en el paso 2.1. Por ejemplo, la cédula jurídica 3-101-123456 debe quedar como <u>CPJ-3-101-123456.</u>
- {#RAZON SOCIAL#}: Escriba aquí la razón social que se obtuvo en el paso 2.1.

## Parte 3: Generar el REQ para Agente Electrónico

3.1 Obtenga la cédula jurídica y la razón social de su entidad utilizando el formulario de generación de certificado:

| Información para generar el request                                                                                                    |  |  |  |  |  |
|----------------------------------------------------------------------------------------------------|--|--|--|--|--|
| Para generar el request de certificado, es necesario descargar el archivo .inf con la información de su<br>empresa y completar los campos con las etiquetas delimitadas por los caracteres "(#" y "#)".                                                                                                    |  |  |  |  |  |
| [Version]<br>Signature= "\$Windows NT\$"                                                                                                    |  |  |  |  |  |
| [NewRequest]                                                                                                    |  |  |  |  |  |
| Subject = "2.5.4.5=CP.J. <u>E000-004017"</u> CN=<br>ELECTRONICO),O=PERSONA JURIDICA,C=CR"<br>KeyLength = 2048<br>RequestType = PKCS10<br>KeySpec = AT_KEYEXCHANGE<br>KeyUsage = "CERT_DIGITAL_SIGNATURE_KEY_USAGE   CERT_NON_REPUDIATION_KEY_USAGE  <br>CERT_KEY_ENCIPHERMENT_KEY_USAGE   CERT_DATA_ENCIPHERMENT_KEY_USAGE  <br>CERT_KEY_ENCIPHERMENT_KEY_USAGE   CERT_DATA_ENCIPHERMENT_KEY_USAGE  <br>ProviderTyme = (#PADVEEDOR CRIPTOGRAFICO#)*<br>ProviderTyme = (#VALOR_TIPO_PROVEEDOR#)<br>MachineKeySet = TRUE<br>Silent = FALSE<br>UseEvistingKeySet = FALSE<br>PrivateKeySethice = FALSE<br>UserProtected = FALSE<br>Exportable = FALSE<br>SMIME = FALSE |  |  |  |  |  |
| [RequestAttributes]<br>SAN = " <b>(#DOMINIOS WEB#)</b> "                                                                                                    |  |  |  |  |  |
| Descargue el archivo .inf: <u>DatosPJAgente.inf</u><br>Para terminar de generar el request debe continuar con los pasos que se indican en la guía: <u>Guía para generar una solicitud o request</u>                                                                                                    |  |  |  |  |  |
| Atrás Siguiente Cerrar                                                                                                    |  |  |  |  |  |
|                                                                                                    |  |  |  |  |  |

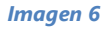

- 3.2 Si se requiere asegurar alguno de los dominios de Internet de su institución/compañía con este certificado, realice las siguientes instrucciones. Si no lo desea así, ejecute de inmediato el paso 3.3.
  - a. Localice el archivo **openssl.cnf**. Habitualmente se encuentra en el directorio /etc/ssl/.
  - b. Haga una copia de respaldo del archivo con el comando:

## *i. cp openssl.conf openssl.conf.original*

- c. Abra el archivo openssl.conf con su editor de texto preferido.
- d. En la sección [req] del archivo, verifique que exista una línea que inicia con req\_extensions.
   La misma no debe estar comentada.
- e. El archivo debe verse como lo indica la imagen 7.

#### Imagen 7

f. En el mismo archivo, ubíquese en la sección v3\_req y asegúrese que incluye lo que se encuentra marcado en la imagen 8.

```
[ v3_req ]
# Extensions to add to a certificate request
#basicConstraints = CA:FALSE
keyUsage = digitalSignature, nonRepudiation, keyEncipherment, dataEncipherment
subjectKeyIdentifier = hash
SubjectAltName = @alt_names
```

#### Imagen 8

g. Cree una nueva sección en el archivo, justo bajo la línea "subjectAltName=@alt\_names" llamada [alt\_names]. En esta sección se pueden incluir los nombres de los dominios con los que cuente la entidad, estos pueden ser de sitios o de servicios web que se deseen asegurar con el certificado de Agente Electrónico. Debe verificar que cumplan las siguientes reglas:

Para efectos prácticos vamos a suponer que una entidad cuenta con los dominios www.miempresa.co.cr, transacciones.miempresa.co.cr, mail.miempresa.co.cr, y \*.miempresa.co.cr.

- 1. Se debe de escribir en minúscula.
- 2. Los dominios no pueden contener caracteres especiales como la tilde.
- 3.<u>No</u> debe contener <u>http</u>.
- 4. Se puede escribir un dominio o múltiples dominios
  - DNS.1 = [Host1].[DominioEntidad]
  - DNS.2 = [Host2].[DominioEntidad]
- 5. El número máximo de registros en el SAN es de 10 dominios.

6. Se puede escribir todo el dominio

• DNS.1 = transacciones.miempresa.co.cr

7. Se puede escribir sólo el final del dominio, pero debe de tener un asterisco antes

del primer punto

- DNS.1 = \*. miempresa.co.cr
- 8. Los dominios deben encontrarse registrados a nombre de la entidad.

9. Debe incluirlos como se indica en la imagen 9:

```
subjectAltname = @alt_names
[alt_names]
DNS.1 = www.miempresa.co.cr
DNS.2 = transacciones.miempresa.co.cr
DNS.3 = mail.miempresa.co.cr
DNS.4 = *.miempresa.co.cr
```

Imagen 9

h. Guarde el archivo **openssl.cnf**.

3.3 En la misma terminal que abrió en el paso 1 de la Parte 2, ejecute el siguiente comando:

openssl req -engine pkcs11 -new -key id\_01 -subj "/2.5.4.5=CPJ-{#CEDULA JURIDICA#}/CN={#RAZON SOCIAL#} (AGENTE ELECTRONICO)/O=PERSONA JURIDICA/C=CR" keyform engine –out requestAgente.req

Donde la {#RAZON SOCIAL#} no debe superar los 43 caracteres para el caso de AGENTE ELECTRÓNICO

Por ejemplo, para entidad "**PRICOSE PRIMERA SOCIEDAD AGENCIA DE SEGUROS SOCIEDAD ANONIMA**" que supera los **43** caracteres en su razón social, con cedula jurídica: **3-101-184673** quedaría así.

openssl req -engine pkcs11 -new -key id\_01 -subj "/2.5.4.5=CPJ-3-101-184673/CN=PRICOSE PRIMERA SOCIEDAD AGENCIA DE SEGUROS (AGENTE ELECTRONICO)/O=PERSONA JURIDICA/C=CR" -keyform engine –out requestAgente.req

Nota: Si no ha realizado la carga del "engine" de PKCS#11, como lo indica el paso 5 de la "Parte 1", debe ejecutar el comando para cargar el "engine".

- 3.4 Observe que en la instrucción hay etiquetas delimitadas por los caracteres "{#" y "#}". Estos son los únicos campos que usted debe modificar para realizar la solicitud de un certificado de agente electrónico de Persona Jurídica. Cámbielos según se indica a continuación:
- {#CEDULA JURIDICA#}: Escriba aquí la cédula jurídica que se obtuvo en el paso 3.1. Por ejemplo, la cédula jurídica 3-101-123456 debe quedar como CPJ-3-101-123456.
- {#RAZON SOCIAL#}: Escriba aquí la razón social que se obtuvo en el paso 3.1.

## Parte 4: Visualizando los requests generados (Opcional).

Si desea comprobar la estructura del .req generado es necesario abrir la ventana de comandos y colocarse en la ruta que está el archivo luego de esto es necesario colocar el siguiente comando:

#### openssl req -in NombreDelRequest.req -noout -text

Presione <Enter> para mostrar los datos del request como se observa en la imagen 10

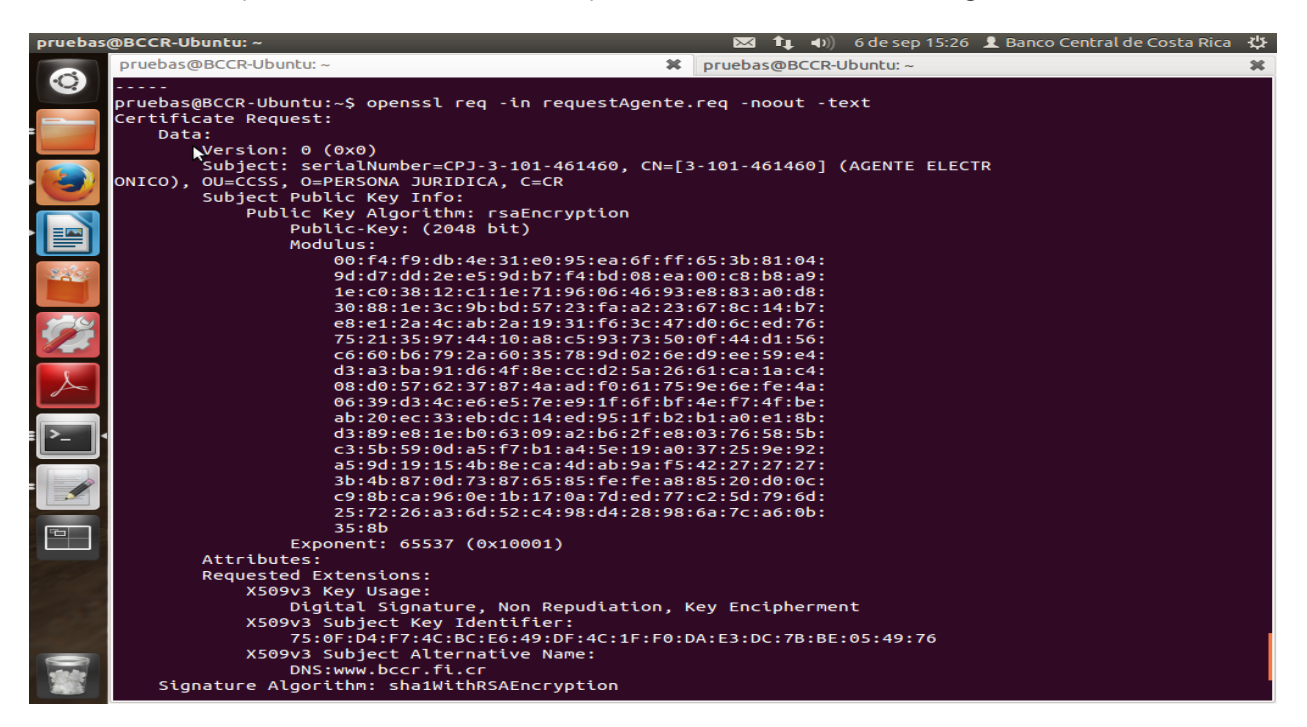

Imagen 10

## Parte 5: Anexos

## Anexo A. Generar el REQ con una unidad organizacional vinculada a la entidad para sello electrónico

Si usted desea generar un request que posea una unidad organizacional vinculada a la entidad, puede incluir el **atributo opcional** "Unidad Organizacional (OU)". Si se incluye<u>, éste debe ser diferente al nombre común de la persona jurídica solicitante (CN) y no debe sobrepasar los 64 caracteres. (esto incluye los 44 caracteres máximos de la razón social y el texto de " (SELLO ELECTRONICO)") Por ejemplo, para entidades con personería jurídica instrumental, se debe escribir en la unidad organizacional (OU) el <u>nombre de la unidad organizacional en mayúscula</u>, y ejecutar el siguiente comando:</u>

## openssl req -engine pkcs11 -new -key id\_01 -subj "/2.5.4.5=CPJ-{#CEDULA JURIDICA#}/CN={#RAZON SOCIAL#} (SELLO ELECTRONICO)/OU={#UNIDAD ORGANIZACIONAL#}/O=PERSONA JURIDICA/C=CR" -keyform engine –out requestSello.req

Donde el *id\_01* debe reemplazarse por el identificador de la llave privada que se va a utilizar. Por ejemplo:

## openssl req -new -key <u>llave.key</u> -subj "/2.5.4.5=CPJ-3-101-123456/CN=BANCO BBVA (SELLO ELECTRONICO)/O=PERSONA JURIDICA/C=CR" -out requestSello.req

## Anexo B. Generar el REQ con una unidad organizacional vinculada a la entidad para agente electrónico

Si usted desea generar un request que posea una unidad organizacional vinculada a la entidad, puede incluir el **atributo opcional** "Unidad Organizacional (OU)". Si se incluye, <u>éste debe ser diferente al nombre común de la persona jurídica solicitante (CN) y no debe sobrepasar los 64 caracteres. (esto incluye los 43 caracteres máximos de la razón social y el texto de " (AGENTE ELECTRONICO)") Por ejemplo, para entidades con personería jurídica instrumental, se debe escribir en la unidad organizacional (OU) el <u>nombre de la unidad organizacional en mayúscula</u>, y ejecutar el siguiente comando:</u>

openssl req -engine pkcs11 -new -key id\_01 -subj "/2.5.4.5=CPJ-{#CEDULA JURIDICA#}/CN={#RAZON SOCIAL#} (AGENTE ELECTRONICO)/OU={#UNIDAD ORGANIZACIONAL#}/O=PERSONA JURIDICA/C=CR" -keyform engine -out requestAgente.req